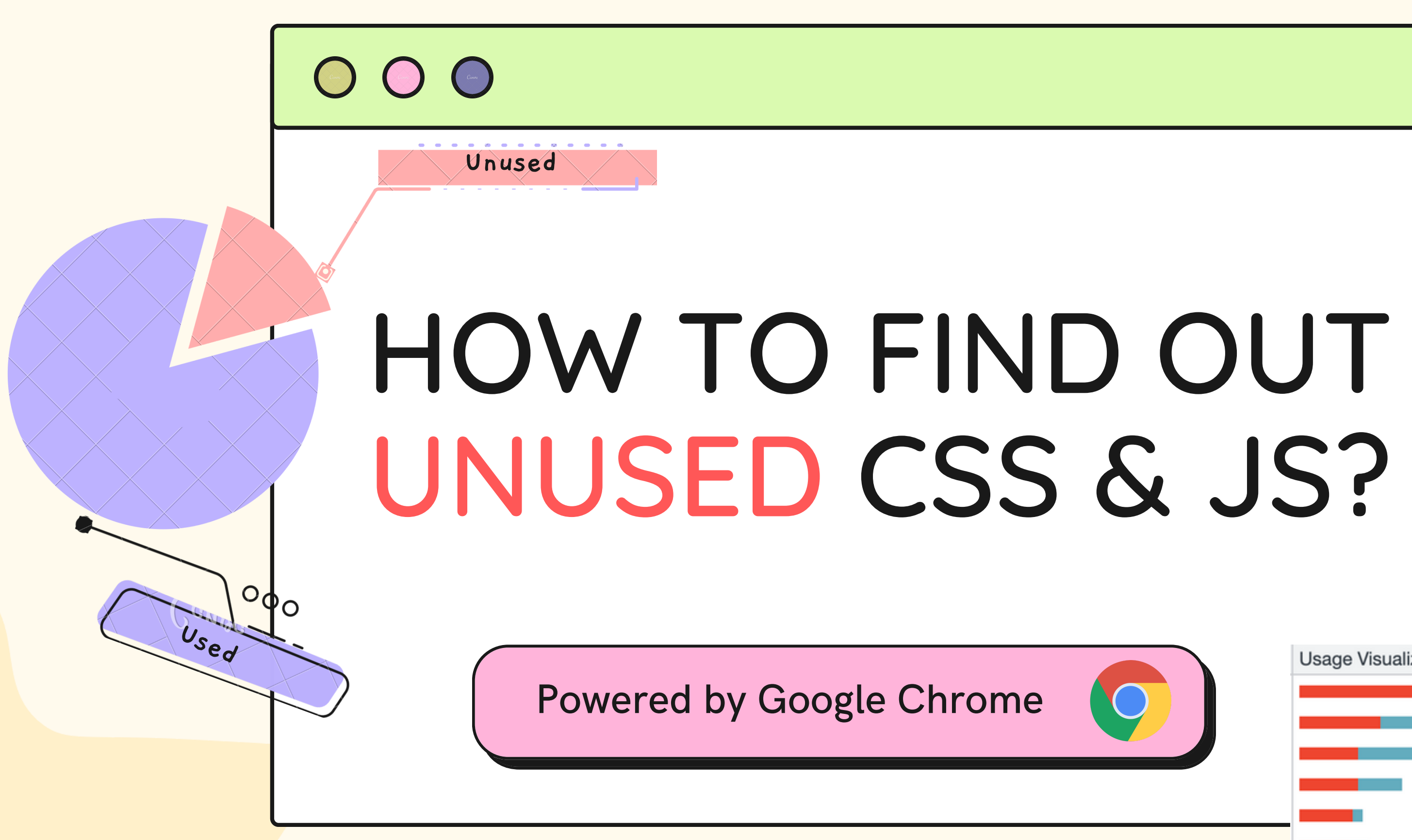

**Usage Visualization** 

## WHY SHOULD YOU CARE ?

#### IMPROVED PERFORMANCE

By removing unused resources such as CSS and JS we can reduce the unnecessary overhead of loading and rendering those resources which helps optimize the critical rendering path of a web page resulting in improved performance and faster load times

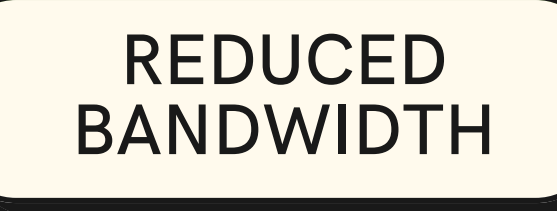

Every byte of data transferred over the network consumes bandwidth, by eliminating unused resources we can reduce the file size and the number of network requests resulting in lower bandwidth usage which can be a huge benefit for users on slower networks or limited/expensive bandwidth availability EASIER/FASTER DEBUGGING

Getting rid of unused code from production makes debugging any prod issue much easier and faster. With fewer lines of code to analyse developers can identify and resolve issues faster resulting in a more stable and reliable application.

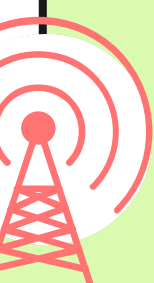

### HOW TO FIND OUT UNUSED RESOURCES USING CHROME DEVTOOLS ?

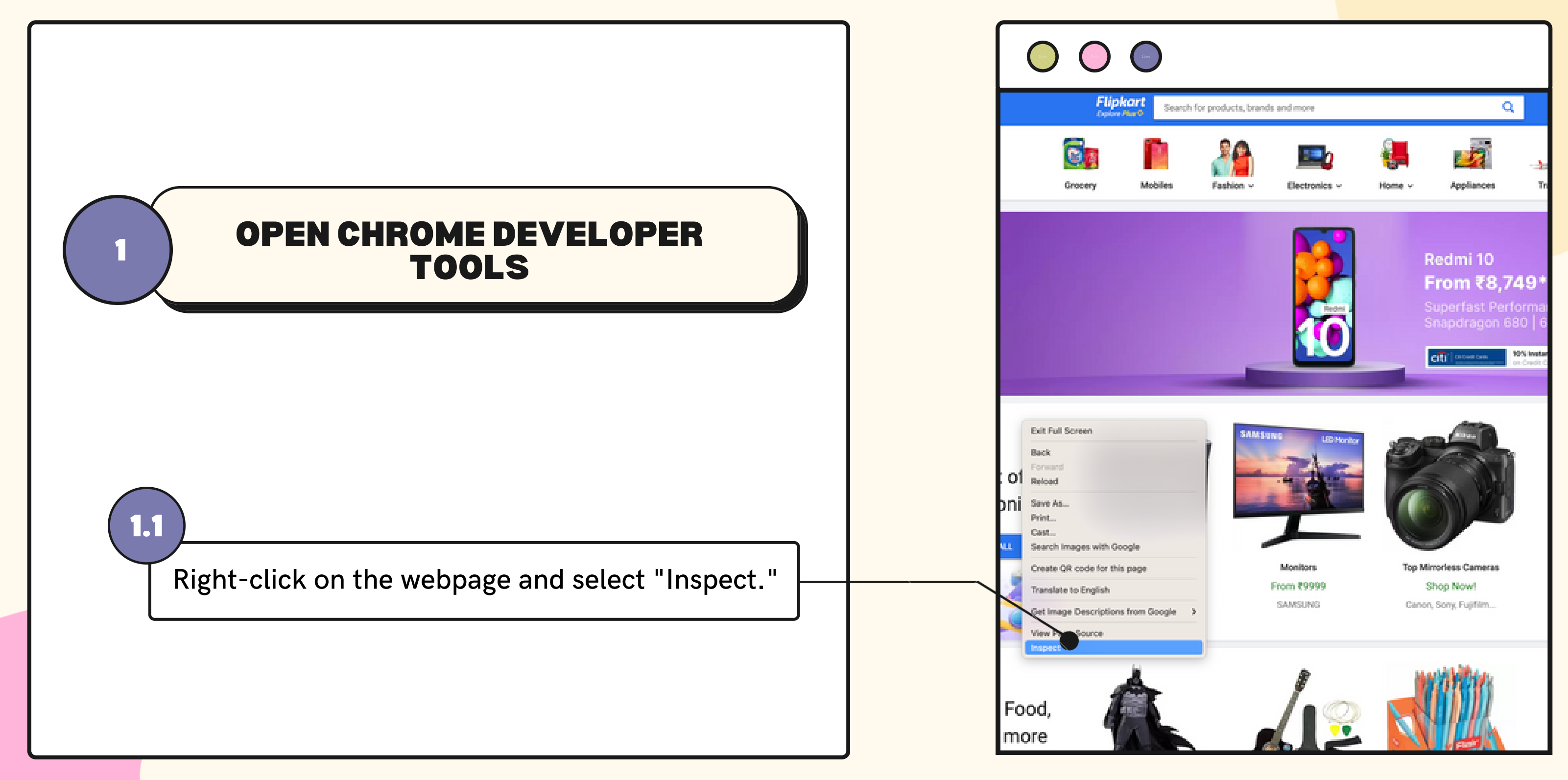

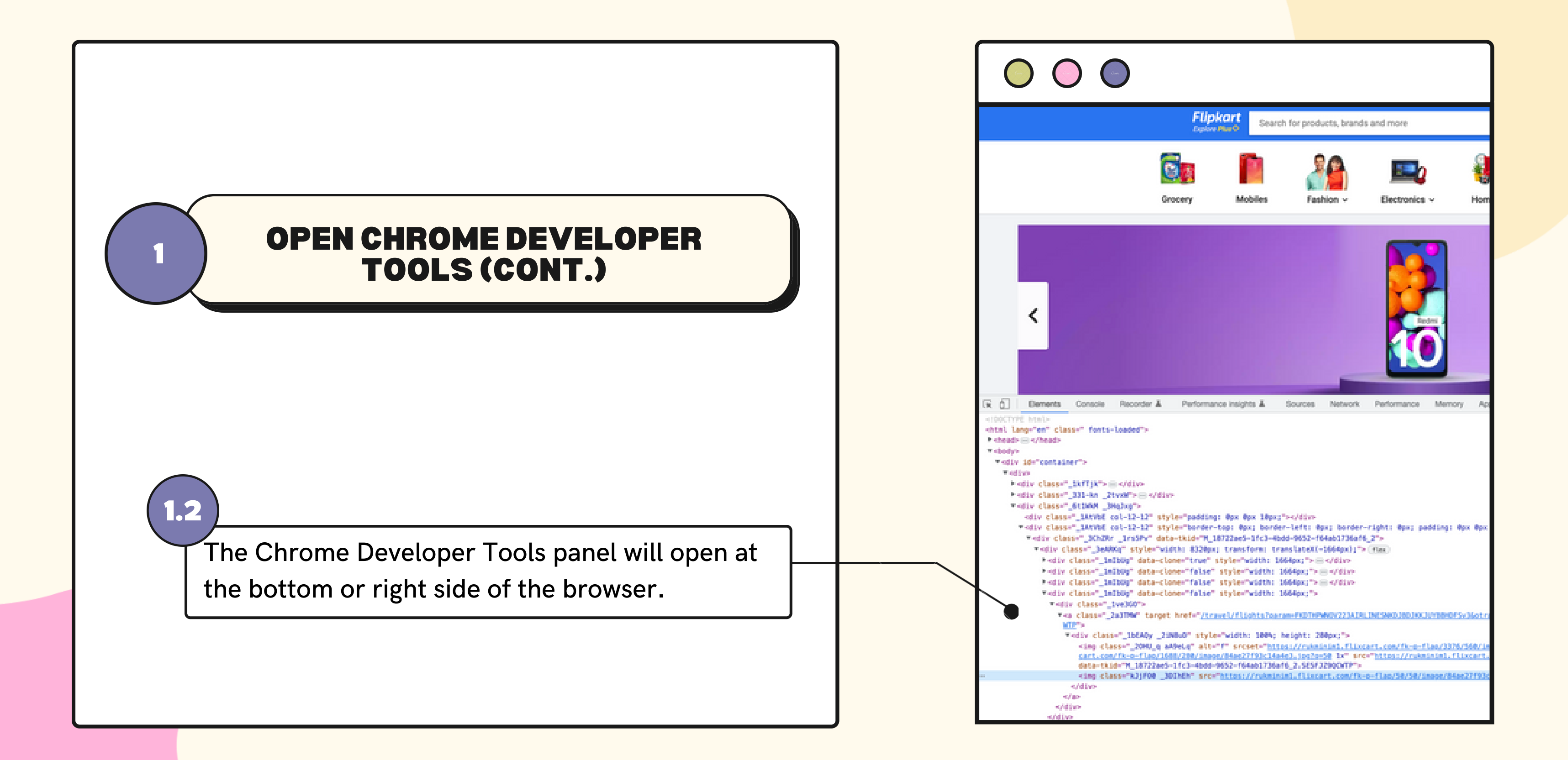

| Become a Seller More ~ 🦙 Cart                                                             |                                        |                |            |       |          |
|-------------------------------------------------------------------------------------------|----------------------------------------|----------------|------------|-------|----------|
| Beauty, Toys & More ~ Two Wheelers ~                                                      |                                        |                |            | 2     | OPEN     |
| ed!<br>₹1,399*                                                                            | >                                      |                |            |       |          |
| <t&c apply<="" th=""><th></th><th></th><th></th><th></th><th></th></t&c>                  |                                        |                |            |       |          |
| Ryles Computed Layout Event Listeners DOM Breakpoints                                     | Dock side                              |                |            |       | on the ? |
| itor<br>Lement.style (                                                                    | Hide console drawer<br>Search          | Esc<br>26 °C F | $\searrow$ | a dro | pdown r  |
| <pre>ibEAQy .aA9eLq+.kJjF00 {     opacity: 0; }</pre>                                     | Run command<br>Open file<br>More tools | ₩ 0 P<br>₩ P   |            |       |          |
| <pre>_locAqy2iNSuD20HU_q,16EAQy2iNSuD .kJjF00 {   width: 1004;   lrsSPv2a3TMW img {</pre> | Shortcuts<br>Help                      | Þ              |            |       |          |
| <pre>position: absolute;<br/>height: 280px;<br/>min-width: 1680px;</pre>                  |                                        |                |            |       |          |

#### THE COVERAGE TAB

3-dot menu icon on Developer tools, menu will open up.

|                                    | $\bigcirc$                                                                                                    |                                                                                                    |                                       |       |           |
|------------------------------------|----------------------------------------------------------------------------------------------------|----------------------------------------------------------------------------------------------------|---------------------------------------|-------|-----------|
| ogin                               | Become a Seller More ~                                                                                                    | 📜 Cart                                                                                                    |                                       |       |           |
| Top Offer                          | s Beauty, Toys & More ~                                                                                                    | Two Wheelers ~                                                                                                    |                                       | 2     | OPEI      |
|                                    |                                                                                                    |                                                                                                    |                                       |       |           |
| )99<br>der 10K<br>\h               |                                                                                                    |                                                                                                    | >                                     |       |           |
| up to <b>13,000</b> 3<br>actions 2 | net. All Offens                                                                                                    |                                                                                                    |                                       |       |           |
|                                    | Styles Computed Layout Event Lis                                                                                                    | teners DOM Breakpoints                                                                                                    |                                       |       |           |
|                                    | Filter                                                                                                    |                                                                                                    |                                       |       |           |
|                                    | element.style (                                                                                                    | Animations                                                                                                    | Hide console drawer Esc               | (2.2) |           |
|                                    | <pre>&gt;ibEAQy .aA9eLq+.kJjF00 {     opacity: 0; }</pre>                                                                                                    | Changes<br>Coverage<br>CSS Overview J                                                                                                 | Run command 36 °C P<br>Open file 36 P |       | ok on the |
|                                    | <pre>1bEA0y21N8u020HU_q,1bEA0y width: 1004; )</pre>                                                                                                    | Developer Resources<br>Issues                                                                                                    | More tools                            | ano   | ther mer  |
| 5 1 SESFJ2900                      | <pre>1rs5Pv2a3TM# img {     position: absolute;     height: 280px;     min-width: 1600px;     width= 100%;     left: 50%;     -webkit transform: translateX(-50%);  }</pre> | Javascript Protein<br>Layers<br>Media<br>Memory Inspector<br>Network conditions<br>Network request blocking<br>Performance insights J | Hep                                   | clic  | k on the  |
| (seinis1.flix                      | <pre>lbEAQy30INEh {     -webkit filter: blur(15px);     filter: blur(15px);</pre>                                                                                           | Performance monitor<br>Quick source                                                                                                   | app.chunk.914d0a.css1                 |       |           |

#### N THE COVERAGE TAB (CONT.)

e "More tools" option from the menu, nu will open up, where we need to "Coverage" option

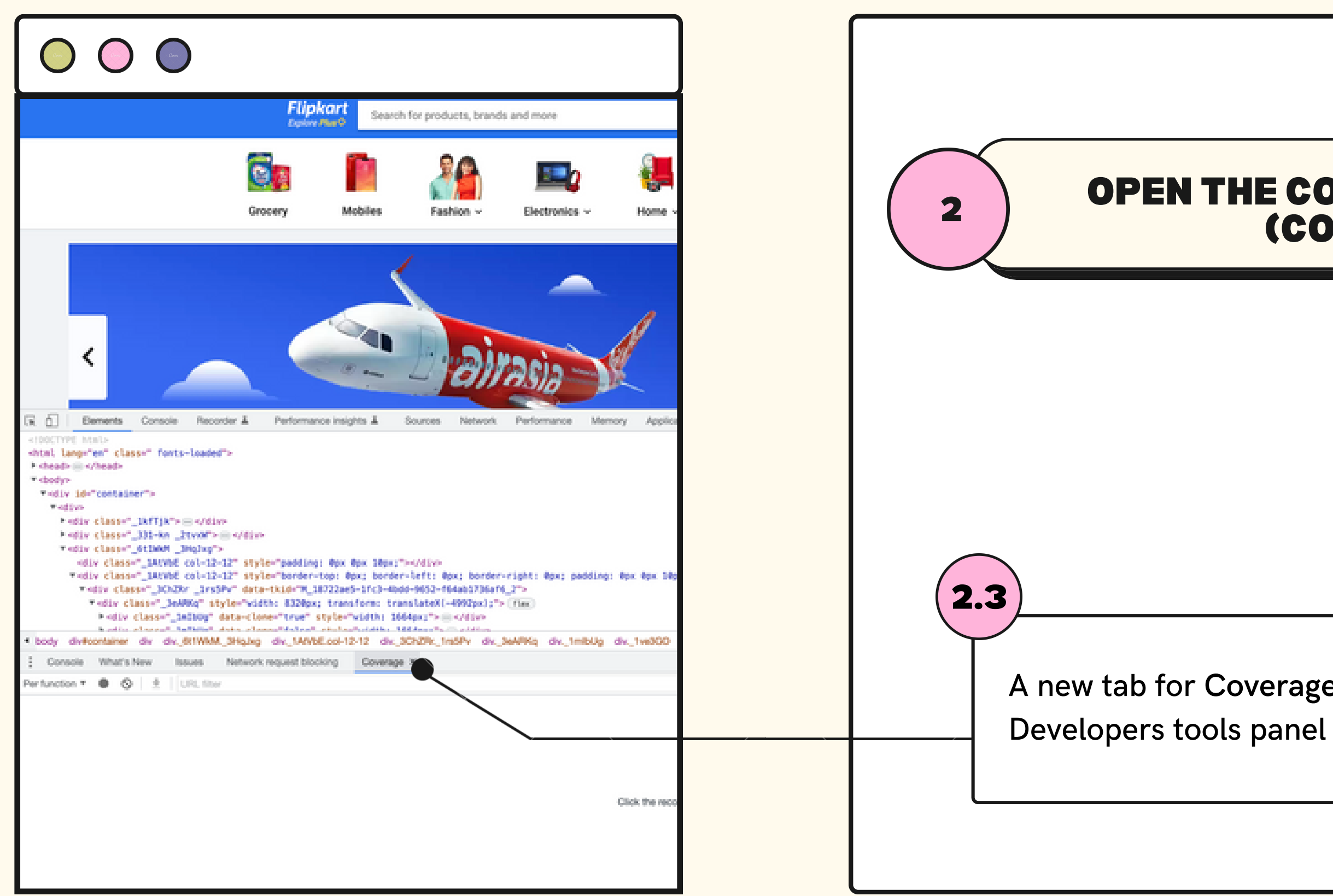

#### **OPEN THE COVERAGE TAB** (CONT.)

A new tab for Coverage will show up in the

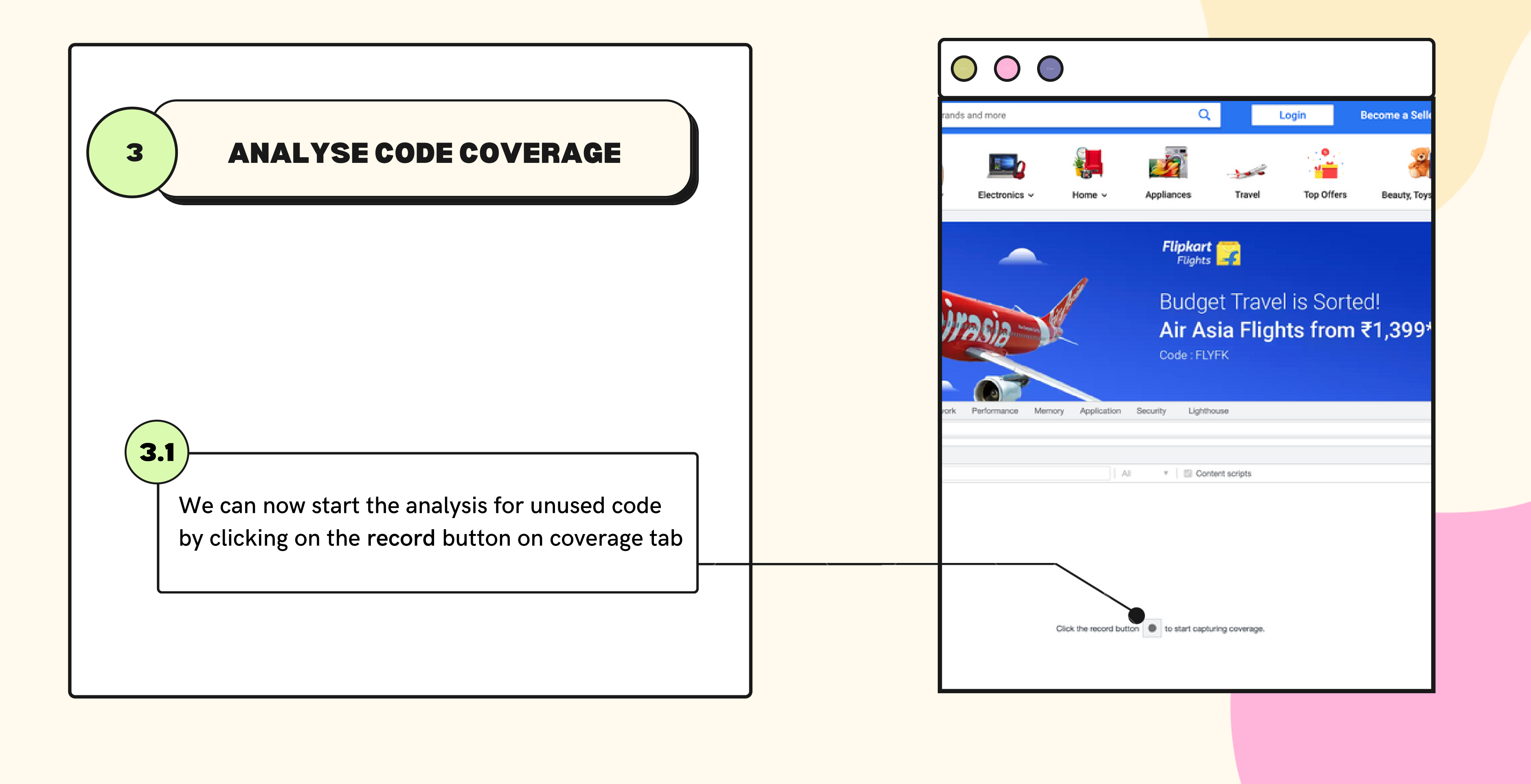

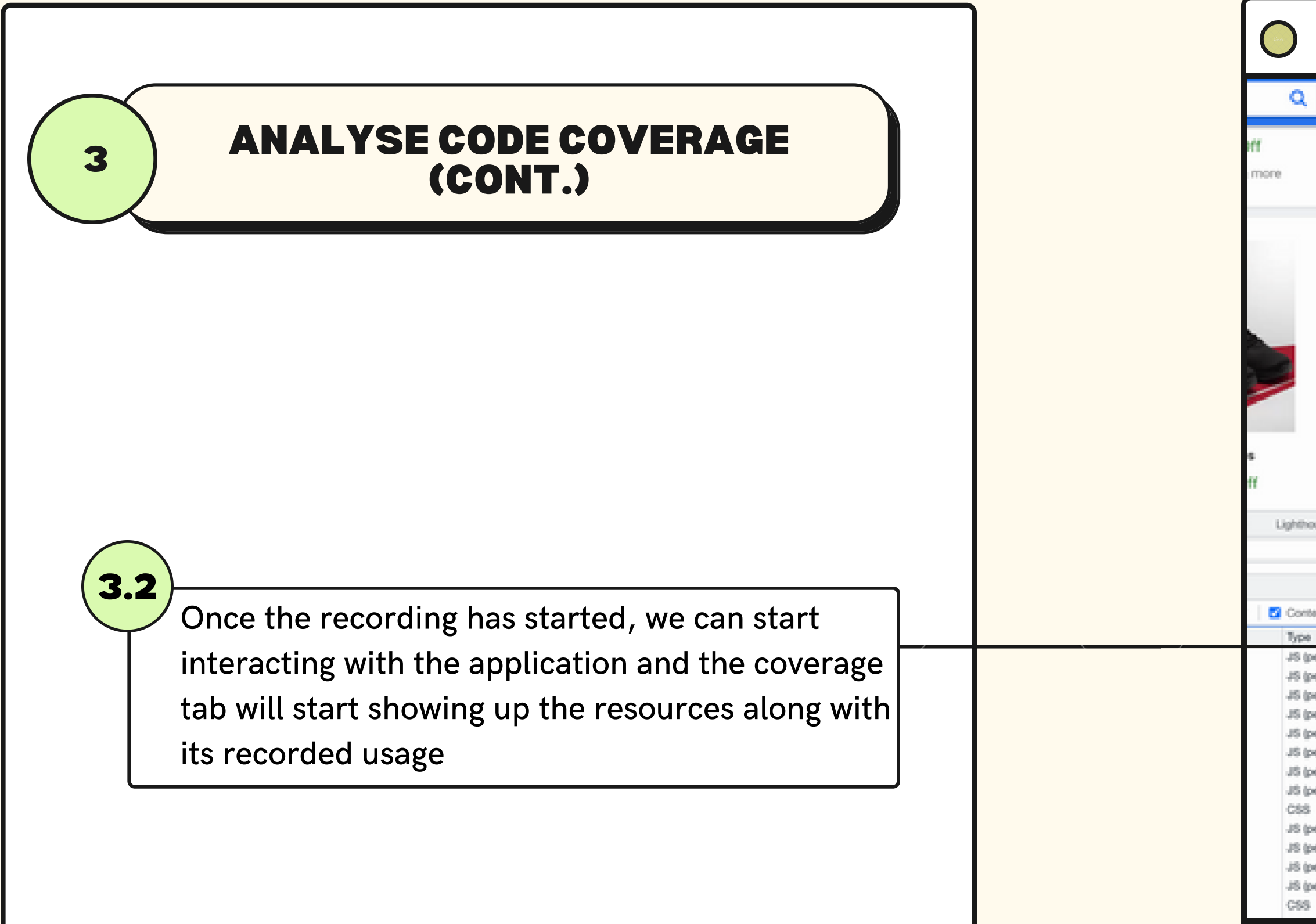

| ٩                                                                                                    | Login B                                                                                                    | ecome a Seller 🛛 More 🗸 🐂                                                                                                    | Gart                                                                  |  |  |  |  |
|----------------------------------------------------------------------------------------------------|----------------------------------------------------------------------------------------------------|----------------------------------------------------------------------------------------------------|-----------------------------------------------------------------------|--|--|--|--|
|                                                                                                    | Up to 80% Off                                                                                                    | From 799                                                                                                    | Upto 65% Off                                                          |  |  |  |  |
|                                                                                                    | Buy Now!                                                                                                    | Apollo, Bridgestone, Ceat and                                                                                                    | Bosch, Black & Decker & M                                             |  |  |  |  |
|                                                                                                    | 2                                                                                                    |                                                                                                    | 12:00                                                                 |  |  |  |  |
|                                                                                                    |                                                                                                    |                                                                                                    |                                                                       |  |  |  |  |
|                                                                                                    | Resistance Tubes                                                                                                    | Kids' T-shirts                                                                                                    | Wrist Watches                                                         |  |  |  |  |
|                                                                                                    | Min. 50% Off                                                                                                    | Kids' T-shirts<br>Min. 50% Off                                                                                                    | Get 8% off                                                            |  |  |  |  |
| thouse                                                                                                    | Min. 50% Off                                                                                                    | Kids' T-shirts<br>Min. 50% Off                                                                                                    | Wrist Watches<br>Get 8% off                                           |  |  |  |  |
| thouse                                                                                                    | Min. S0% Off                                                                                                    | Kids' T-shirts<br>Min. 50% Off                                                                                                    | Wrist Watches<br>Get 8% off<br>Oefault levels *                       |  |  |  |  |
| proving scripts                                                                                                    | Resistance Tubes<br>Min. 50% Off<br>Total Bytes                                                                                                    | Kids' T-shirts<br>Min. 50% Off<br>Unused Bytes                                                                                                    | Wrist Watches<br>Get 8% off<br>Default levels *<br>Usage Vaualization |  |  |  |  |
| thouse<br>ontent scripts<br>pe<br>3 (per function)                                                                                                    | Total Bytes                                                                                                    | Kids' T-shirts<br>Min. 50% Off                                                                                                    | Wrist Watches<br>Get 8% off<br>Default levels *                       |  |  |  |  |
| thouse<br>ontent scripts<br>pe<br>i (per function)<br>i (per function)                                                                                                    | Resistance Tubes<br>Min. 50% Off<br>Total Bytes<br>927 650<br>320 277<br>551 655                                                                                                    | Kids' T-shirts<br>Min. 50% Off<br>Unused Bytes<br>904 714 97.5%<br>312 657 97.6%<br>201 805 00 6%                                                                                                    | Wrist Watches<br>Get 8% off<br>Default levels *                       |  |  |  |  |
| thouse<br>oritent scripts<br>pe<br>(per function)<br>I (per function)<br>I (per function)                                                                                                    | Total Bytes           923 155           924 155                                                                                                    | Kids' T-shirts<br>Min. 50% Off<br>Unused Bytes<br>0 004 714 97,5%<br>312 657 97,6%<br>291 866 99,6%<br>957 243 95 97                                                                                                    | Wrist Watches<br>Get 8% off<br>Default levels *                       |  |  |  |  |
| intent scripts<br>pe<br>(per function)<br>(per function)<br>(per function)<br>(per function)                                                                                                    | Total Bytes           927 850           927 850           927 850           927 850           928 950           929 155           926 950           928 950                                                                                                    | Kids' T-shirts<br>Min. 50% Off<br>Unused Bytes<br>904 714 97,5%<br>312 657 97,6%<br>291 866 99,6%<br>257 243 96,9%<br>244 072 98,1%                                                                                                    | Wrist Watches<br>Get 8% off<br>Default levels *                       |  |  |  |  |
| thouse<br>ontent scripts<br>pe<br>i (per function)<br>i (per function)<br>i (per function)<br>i (per function)<br>i (per function)<br>i (per function)                                                                                                    | Total Bytes         627 850           320 277         320 277           201 55         248 7.95           200 353         200 353                                                                                                    | Kids' T-shirts<br>Min. 50% Off<br>Unused Bytes<br>904 714 97.5%<br>312 657 97.6%<br>291 866 99.6%<br>257 243 96.9%<br>244 072 98.1%<br>156 173 77.9%                                                                                                    | Wrist Watches<br>Get 8% off<br>Default levels *                       |  |  |  |  |
| thouse<br>intent scripts<br>pe<br>(per function)<br>(per function)<br>(per function)<br>(per function)<br>(per function)<br>(per function)                                                                                                    | Resistance Tubes<br>Min. 50% Off<br>Total Bytes<br>1027 800<br>320 277<br>203 155<br>248 75<br>248 75<br>75<br>75<br>75<br>75<br>75<br>75<br>75<br>75<br>75<br>75<br>75<br>75<br>7 | Kids' T-shirts<br>Min. 50% Off<br>Unused Bytes<br>904 714 97,5%<br>312 657 97,6%<br>291 866 99,6%<br>291 866 99,6%<br>291 866 99,6%<br>291 866 99,6%<br>291 866 99,6%<br>291 866 99,6%<br>291 866 99,6%<br>291 866 99,6%<br>291 866 99,6%<br>291 866 99,6%<br>291 866 99,6%<br>291 866 99,6%<br>291 866 99,6%<br>291 96 97,7%<br>291 96 99,6%<br>291 96 97,7%<br>291 96 97,7%<br>291 97,7%<br>291 96 97,7%<br>291 97,7%<br>291 96 97,7%<br>291 96 97,7%<br>291 97,7%<br>291 96 97,7%<br>291 97,7%<br>291 97,7%200 97,7%<br>201 97,7%<br>201 97,7%200 97,7%<br>201 97,7%<br>201 97,7%200 97,7%<br>201 97,7%200 97,7%<br>201 97,7%200 97,7%<br>201 97,7%200 97,7%<br>201 97,7%200 97,7%<br>201 97,7%200 97,7%<br>201 97,7%200 97,7%<br>201 97,7%200 97,7%200 97,7%200 97,7%200 97,7%200 97,7%2000 | Wrist Watches<br>Get 8% off<br>Default levels *                       |  |  |  |  |
| thouse<br>oritent scripts<br>pe<br>(per function)<br>(per function)<br>(per function)<br>(per function)<br>(per function)<br>(per function)<br>(per function)                                                                                                    | Resistance Tubes<br>Min. 50% Off<br>Total Bytes<br>027 800<br>320 277<br>923 155<br>248 735<br>248 735<br>200 351<br>140 372<br>133 310                                                                                                    | Kids' T-shirts<br>Min. 50% Off<br>Unused Bytes<br>904 714 97.5%<br>312 657 97.6%<br>291 866 99.6%<br>291 866 99.6%200 99.6%<br>201 99.6%<br>201 99.6%<br>201 99.6%200 99.6%<br>201 99.6%<br>201 99.6%200 99.6%<br>201 99.6%200 99.6%<br>201 99.6%200 9                                                               | Wrist Watches<br>Get 8% off<br>Default levels *                       |  |  |  |  |
| thouse<br>ontent scripts<br>pe<br>i (per function)<br>i (per function)<br>i (per function)<br>i (per function)<br>i (per function)<br>i (per function)<br>i (per function)<br>i (per function)<br>i (per function)<br>i (per function)                                         | Resistance Tubes<br>Min. 50% Off<br>Total Bytes<br>527 856<br>200 277<br>233 155<br>248 758<br>200 351<br>140 372<br>133 310<br>124 355                                                                                                    | Kids' T-shirts<br>Min. 50% Off<br>Unused Bytes<br>904 714 97,5%<br>312 657 97,6%<br>291 866 99,6%<br>2957 243 96,9%<br>294 072 98,1%<br>156 173 77,9%<br>136 657 97,4%<br>136 657 97,4%<br>136 657 97,4%                                                                                                    | Wrist Watches<br>Get 8% off<br>Default levels *                       |  |  |  |  |
| thouse<br>ontent scripts<br>pe<br>i (per function)<br>i (per function)<br>i (per function)<br>i (per function)<br>i (per function)<br>i (per function)<br>is (per function)<br>is (per function)                                                                               | Resistance Tubes<br>Min. 50% Off<br>Total Bytes<br>1027 600<br>320 277<br>203 155<br>248 795<br>248 795<br>748 795<br>748 795<br>748 748 795<br>748 745<br>748 748 745<br>748 745<br>748                                                                                                    | Kids' T-shirts<br>Min. 50% Off<br>Unused Bytes<br>904 714 97,5%<br>312 657 97,6%<br>291 866 90,6%<br>257 243 96,9%<br>244 072 98,1%<br>156 173 77,9%<br>136 657 97,4%<br>136 657 97,4%<br>106 593 85,7%<br>66 705 46,7%                                                                                                    | Wrist Watches<br>Get 8% off<br>Default levels *                       |  |  |  |  |
| thouse<br>oritent scripts<br>pe<br>(per function)<br>(per function)<br>(per function)<br>(per function)<br>(per function)<br>(per function)<br>(per function)<br>(per function)<br>(per function)<br>(per function)                                                            | Resistance Tubes<br>Min. 50% Off<br>Total Bytes<br>1027 800<br>320 277<br>203 155<br>265<br>248 79<br>200 351<br>140 372<br>133 310<br>124 355<br>142 782<br>50 049                                                                                                    | Kids' T-shirts<br>Min. 50% Off<br>Unused Bytes<br>0 004 714 97.5%<br>312 657 97.6%<br>291 866 99.6%<br>291 866 99.6%201 866 99.6%<br>201 866 99.6%200 80.0%<br>201 866 99.6%200 800 800 90.6%200 800 900 900 900 900 900 900 900 900 9                                                                               | Wrist Watches<br>Get 8% off<br>Default levels *                       |  |  |  |  |
| thouse<br>ontent scripts<br>pe<br>(per function)<br>(per function)<br>(per function)<br>(per function)<br>(per function)<br>(per function)<br>(per function)<br>(per function)<br>(per function)<br>(per function)<br>(per function)                                           | Resistance Tubes<br>Min. 50% Off<br>Total Bytes<br>027 800<br>320 277<br>248 730<br>248 730<br>248 730<br>140 372<br>133 310<br>142 782<br>50 049<br>48 844                                                                                                    | Kids' T-shirts<br>Min. 50% Off<br>Unused Bytes<br>0 904 714 97,5%<br>312 657 97,6%<br>291 866 99,6%<br>291 866 99,6%<br>291 866 99,6%<br>295 243 96,9%<br>244 072 98,1%<br>156 173 77,9%<br>136 657 97,4%<br>117 398 88,1%<br>106 593 85,7%<br>49 096 98,1%<br>37 144 76%                                                                                                    | Wrist Watches<br>Get 8% off<br>Default levels *                       |  |  |  |  |
| thouse<br>ontent scripts<br>pe<br>3 (per function)<br>3 (per function)<br>3 (per function)<br>3 (per function)<br>3 (per function)<br>3 (per function)<br>5 (per function)<br>5 (per function)<br>5 (per function)<br>5 (per function)<br>5 (per function)<br>5 (per function) | Resistance Tubes<br>Min. 50% Off<br>Total Bytes<br>527 856<br>248 798<br>200 357<br>140 372<br>133 310<br>124 355<br>142 782<br>50 049<br>48 844<br>25 300                                                                                                    | Kids' T-shirts<br>Min. 50% Off<br>Unused Bytes<br>904 714 97,5%<br>312 657 97,6%<br>291 866 99,6%<br>257 243 96,9%<br>284 072 98,1%<br>156 173 77,9%<br>136 657 97,4%<br>177 398 88,1%<br>166 593 85,7%<br>66 705 48,7%<br>40 096 98,1%<br>27 144 78%<br>25 280 99,1%                                                                                                    | Wrist Watches<br>Get 8% off<br>Default levels *                       |  |  |  |  |

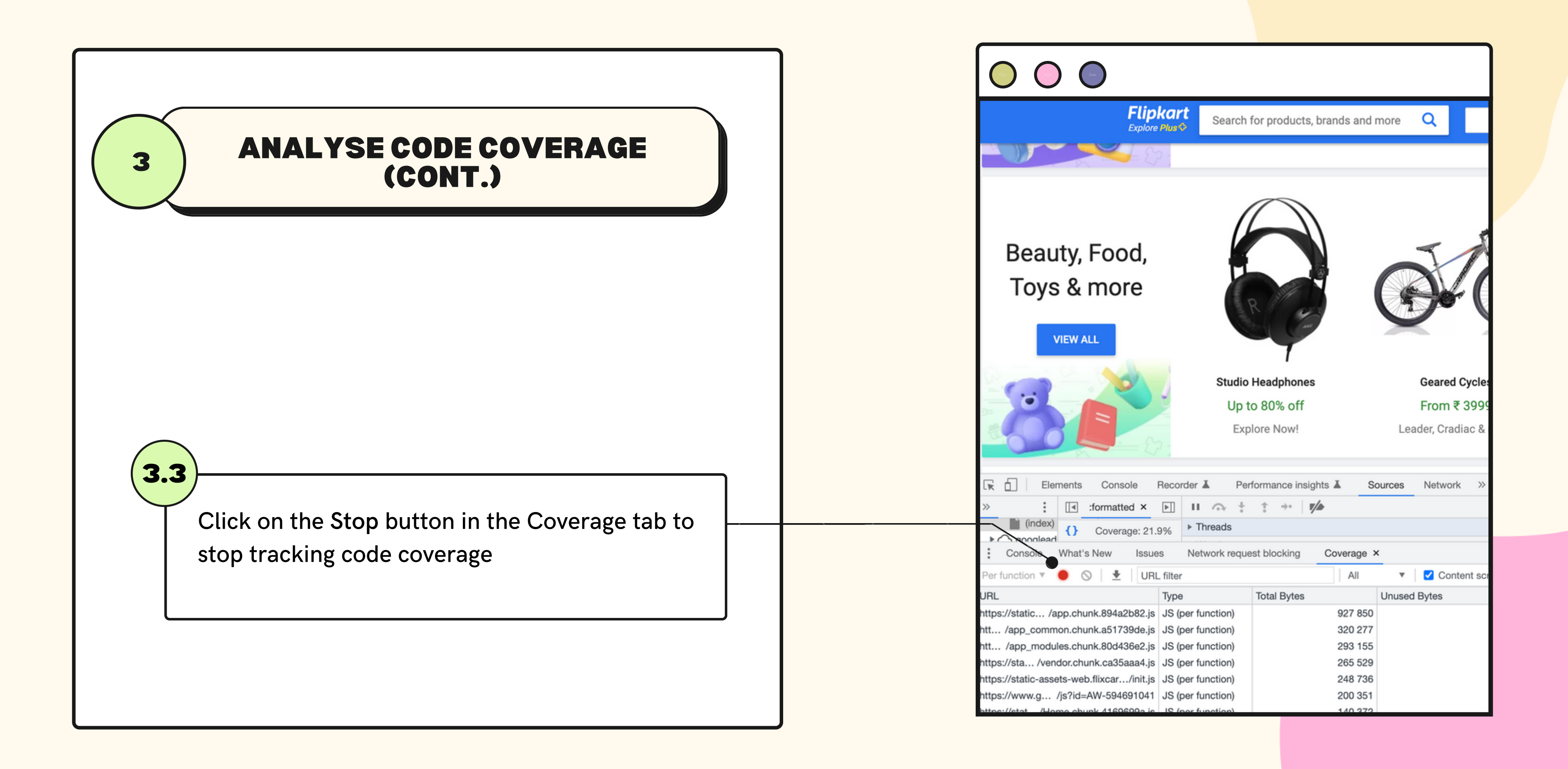

### UNDERSTANDING THE COVERAGE TABLE

| Resource type |                   | Total re    | source size Unus | Unused resource s |                 |
|---------------|-------------------|-------------|------------------|-------------------|-----------------|
|               | •                 | THE         |                  |                   | 11              |
| URL           | lype              | Iotal Bytes |                  | Unused Bytes      | Usage Visualiza |
| /app.chunk.   | JS (per function) |             | 927 850          | 904 714 97.5%     |                 |
| /app_comm     | JS (per function) |             | 320 277          | 312 657 97.6%     |                 |
| /app_modul-   | JS (per function) |             | 293 155          | 291 866 99.6%     |                 |
| /vendor.chu   | JS (per function) |             | 265 529          | 257 207 96.9%     |                 |
| htt /init.js  | JS (per function) |             | 248 736          | 244 072 98.1%     |                 |
| /js?id=AW-5   | JS (per function) |             | 200 351          | 156 173 77.9%     |                 |
| /Home.chun    | JS (per function) |             | 140 372          | 136 657 97.4%     |                 |
| /MulwidgetE   | JS (per function) |             | 133 310          | 117 398 88.1%     |                 |
| /app.chunk.   | CSS               |             | 124 355          | 106 498 85.6%     |                 |
| /TravelHome   | JS (per function) |             | 142 782          | 66 705 46.7%      |                 |
| /nr-spa-121(  | JS (per function) |             | 50 049           | 49 096 98.1%      | -               |
| h./omni16.js  | JS (per function) |             | 48 844           | 37 144 76%        |                 |
| /runtime.b31  | JS (per function) |             | 25 300           | 25 280 99.9%      | -               |
| /Home.chun    | CSS               |             | 30 657           | 25 075 81.8%      | -               |
| https://w/    | CSS+JS (per fun   |             | 31 585           | 24 681 78.1%      | -               |
| /TravelHome   | CSS               |             | 23 862           | 21 718 91%        | -               |
| /MulwidgetE   | CSS               |             | 2 422            | 2 052 84.7%       | 1               |
| (CroativoRa)  | JS (per function) |             | 4 255            | 713 16.8%         |                 |

0-

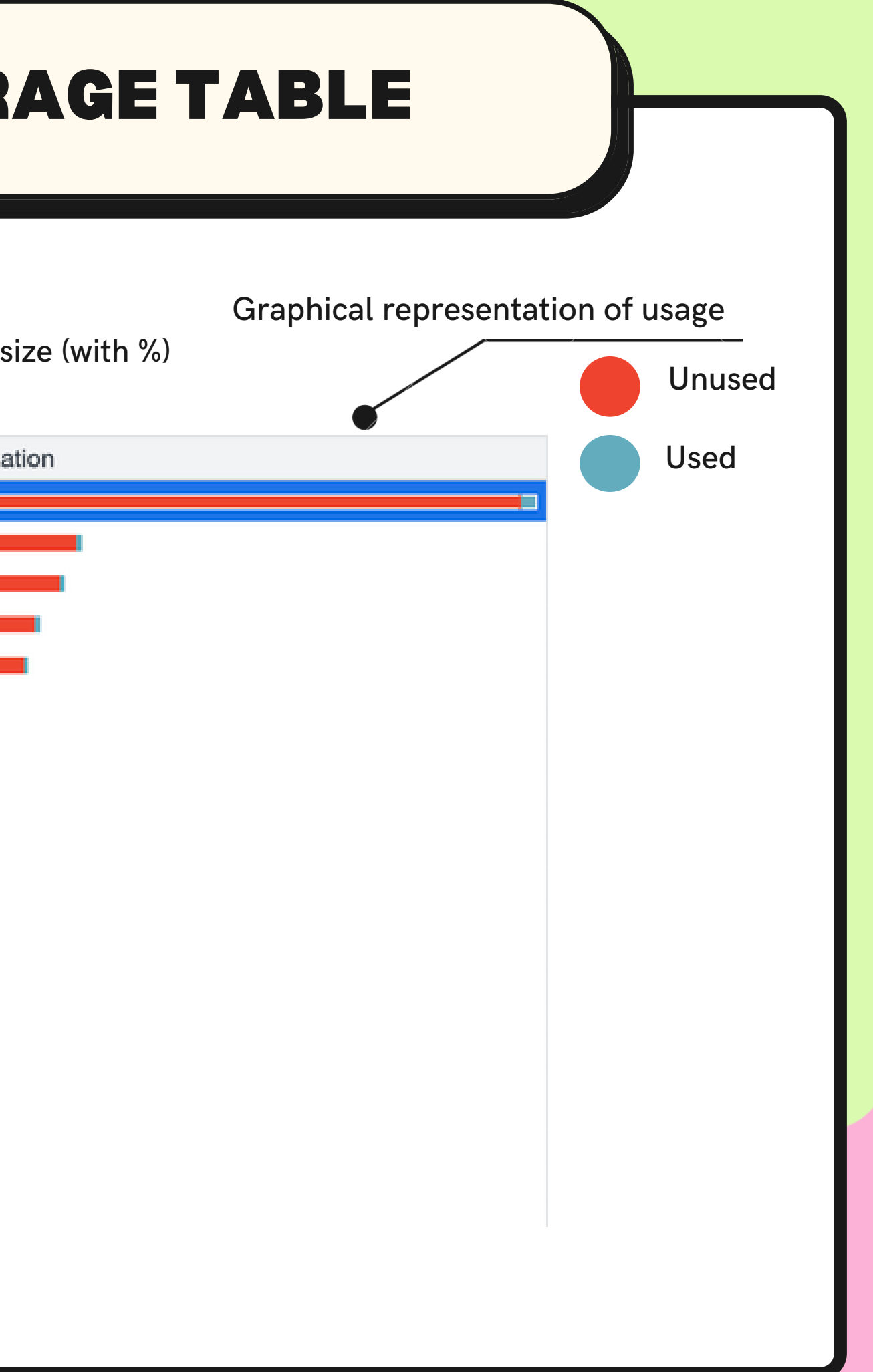

### **UNDERSTANDING THE COVERAGE TABLE**

| URL          | Туре              | Total Bytes | Unuse  | Пат        | ravaliana chun 3 ie:formattad X                      |
|--------------|-------------------|-------------|--------|------------|------------------------------------------------------|
| /app.chunk.  | JS (per function) | 927 850     |        | 325        | if ( le)                                             |
| /app_comm    | JS (per function) | 320 277     |        | 326        | return;                                              |
| /app modul-  | JS (per function) | 293 155     |        | 327        | if ("string"                                         |
| /vendor.chu  | JS (per function) | 265 529     |        | 328        | var n = Obje                                         |
| htt /init in | IC (per function) | 040 700     | Unused | 330        | "Object" ===                                         |
| ntt /init.js | JS (per function) | 248 / 30    |        | 331        | if ("Map" ==                                         |
| /js?id=AW-5  | JS (per function) | 200 351     |        | 332        | return A                                             |
| /Home.chun   | JS (per function) | 140 372     |        | 334        | return                                               |
| /MulwidgetE  | JS (per function) | 133 310     |        | 335        | }(e, t)    funct                                     |
| /app.chunk.! | CSS               | 124 355     |        | 336        | throw new Ty                                         |
| /TravelHome  | JS (per function) | 142 782     |        | 338        | }                                                    |
| /nr-spa-121( | JS (per function) | 50 049      |        | 339<br>340 | <pre>function Y(e, t) {     (null == t    t</pre>    |
| h/omni16.is  | JS (per function) | 48 844      |        | 341        | for (var n = 0,                                      |
| /runtime.b31 | JS (per function) | 25 300      |        | 342        | r[n] = e[n];                                         |
| /Home chun   | CSS               | 30.657      |        | 344        | }                                                    |
| https://w /  | CSS+JS (ner fun   | 31 585      |        | 345        | <pre>function W(e, t) {     if (!(e instance))</pre> |
| /Travalllama | 000100 (par lan   | 00 000      |        | 340        | throw new Ty                                         |
| / travelmome | 055               | 23 802      | llsed  | 348        | }                                                    |
| /MulwidgetE  | CSS               | 2 422       | USCU   | 349        | function H(e, t) {                                   |
| /CreativeBar | JS (per function) | 4 255       |        | 350<br>351 | for (var $n = 0$ ;<br>var $r = t[n]$                 |

Clicking on any resource will show the line-by-line coverage details

```
== typeof e)
Y(e, t);
ect.prototype.toString.call(e).slice(8, -1);
= n && e.constructor && (n = e.constructor.name);
== n || "Set" === n)
Array.from(e);
nts" === n || /^(?:Ui|I)nt(?:8|16|32)(?:Clamped)?Array$/.te
Y(e, t)
tion() {
ypeError("Invalid attempt to destructure non-iterable insta
> e.length) && (t = e.length);
r = new Array(t); n < t; n++)
eof t))
ypeError("Cannot call a class as a function")
n < t.length; n++) {</pre>
į.,
```

## NOTE

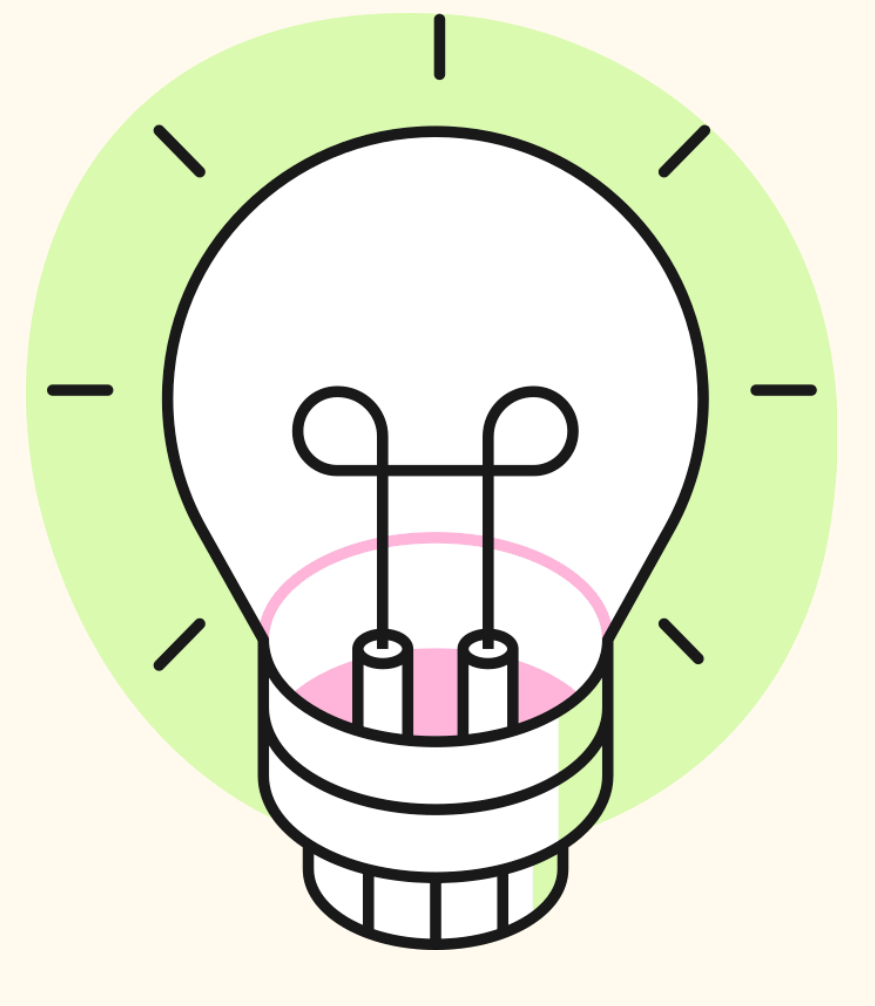

It's important to note that when code is flagged as unused during coverage recording, it doesn't necessarily mean it will never be used. It simply indicates that it was not utilized during the specific period of coverage analysis. Consider an if-else block as an example: Only the block with a true condition gets executed, resulting in the remaining blocks being marked as unused. However, this doesn't render the other blocks unnecessary throughout the entire lifespan of the application.

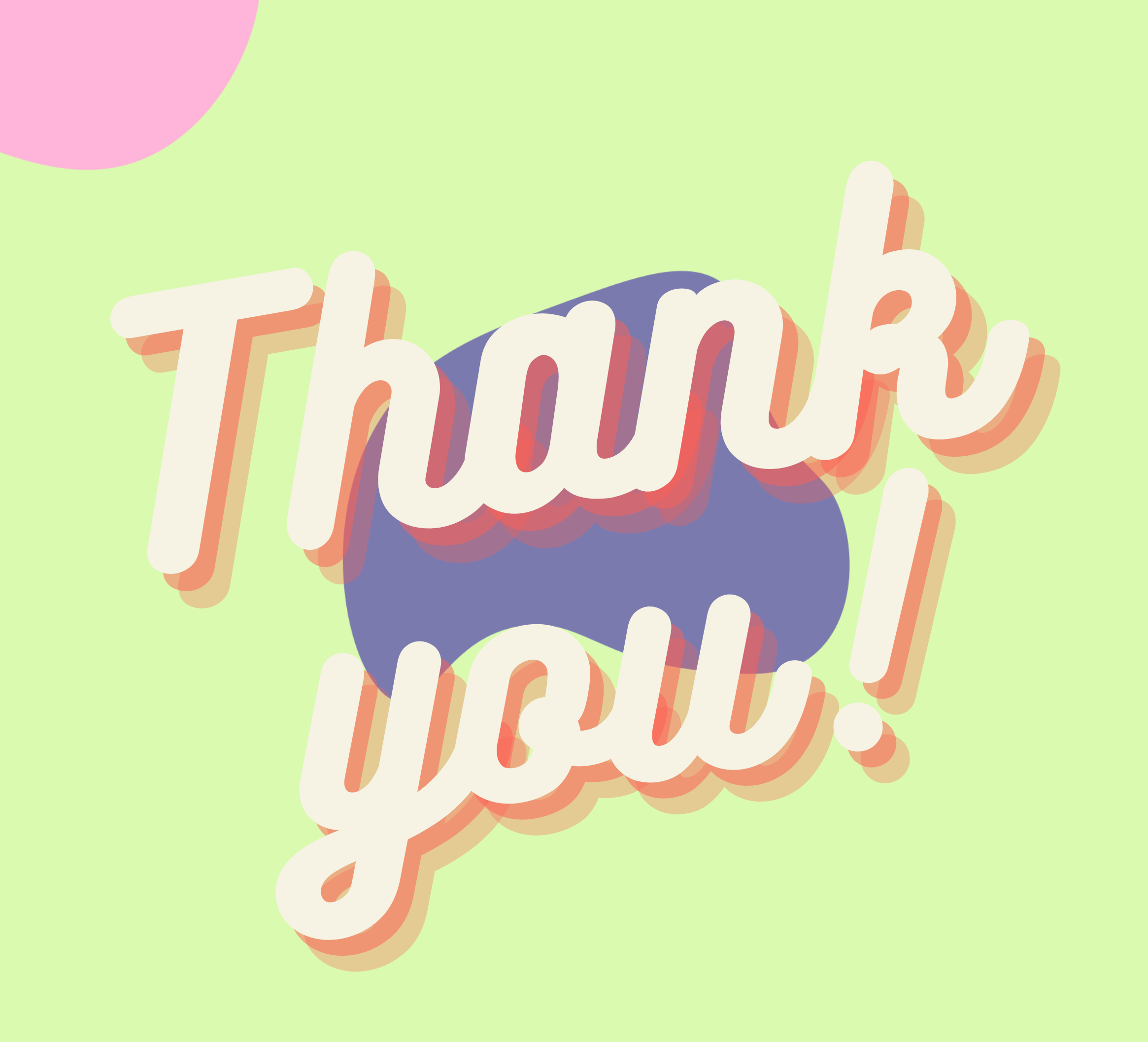

# **learn, share & follow.**

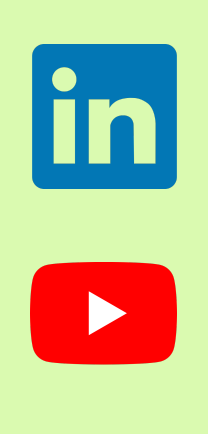

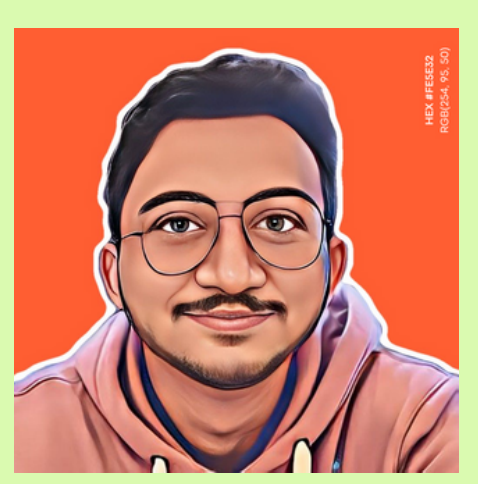